### **Application Note 84**

Tidal Engineering Corporation © 2012

#### **Synergy Controller E-Mail Features**

🖾 "NASA-109", ALARM UPDATE! - Message (Plain Text) 🔽 🗖 🔀 🗄 🙈 Reply | 🉈 Reply to All | 🙈 Forward | 🚑 🗈 | 😼 | 🔻 | 🍅 | 🗙 - I ▲ B Z U 医 書 律 律 Eile Edit View Insert Format Tools Actions Help Adobe PDF Click here to turn on links. To help protect your security, links are turned off in this message. 🔍 tcweb@tcweb.com 🔹 Sent: Mon 2/28/2011 9:46 PM Erom: To: Craig; info; Technican; Support Cc: Subject: "NASA 109", ALARM UPDATE! Sensor : TO5, M:0,S:5 Alarm Cond.: High Alarm Cleared! 27.4 C TCweb Name : "NASA 109" Version : 4.4.29 IP Address : http://172.16.10.109 Date, Time : 02/28/2011, 21:45:14 Log Used : 138 of 140 KB (c)2011 Tidal Engineering Corporation www.tidaleng.com

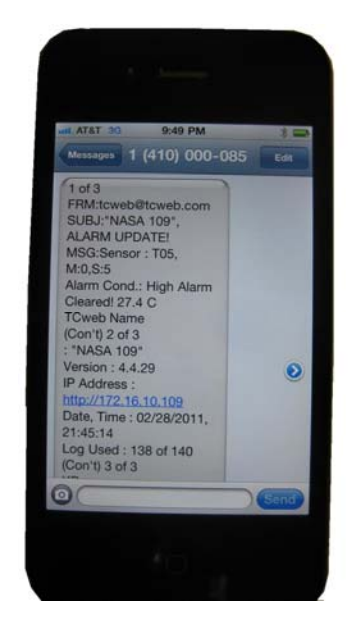

#### Introduction

The Synergy Controller's e-mail feature generates alarm and log file e-mails. This Synergy Controller application note describes these e-mail features and provides instructions and examples for e-mail setup. These features are supported on both the Synergy Micro (AKA VersaTenn V) and the ¼ DIN Synergy Nano for software application Version 3.0.0 and newer. Contact the factory if you are interested in a software upgrade.

Tidal Engineering's Synergy Controllers, both the Synergy Micro and the ¼ DIN Synergy Nano provide state-of-the-art usability and connectivity for environmental test control and data acquisition and combine the functions of a chamber controller and a data logger and are designed to improve test efficiency by supporting both factory automation and test and measurement protocols and standards.

Synergy Controller feature highlights includes:

- ➔ Color touch screen
- → Ethernet, RS-232 and GPIB communications
- → Built in Data logger with USB drive support
- → Data Acquisition, up to 64 T-type thermocouples (Optional)
- → Built-in Web Server for remote control; WebTouch Remote <sup>™</sup> (Optional)
- → Compatible with Synergy Manager for PC based control, monitoring and programming.
- → Built-in FTP Server for factory automation and test and measurement applications

For more information regarding the controller please see the full Synergy Controller Technical Manual on our website at http://www.tidaleng.comsynergy.htm

#### Network Setup

To send e-mail, your controller must be connected and setup on your network and an SMTP server must be available and routable. The IP address of the controller can be assigned by a DHCP server or statically entered on the controller local interface. See Application note 7 for information concerning network setup.

| Comm - CDI 500 monitor tur                                                                                                    | 10:50:38 AM     | To begin, open the Comm Screen and<br>browse to the <b>Ethernet Network</b><br>folder. |
|----------------------------------------------------------------------------------------------------|-----------------|----------------------------------------------------------------------------------------|
| Ethernet Web Server                                                                                                    | FTP Server      |                                                                                        |
| TCP/IP Server E-Mail                                                                                                    | Printer Setup   |                                                                                        |
| Steady State                                                                                                    | 25.0 C          |                                                                                        |
| Comm - CDI 500 monitor tur                                                                                                    | 10:51:55 AM 🛛 📓 | Set the IP Address Selection and network                                               |
| Back \Ethernet Network\Ethernet\                                                                                              |                 | properties as required.                                                                |
| IP Address Selection                                                                                                    | DHCP            |                                                                                        |
| Ethernet Address                                                                                                    | 172.16.10.129   |                                                                                        |
| Ethernet Subnet Mask                                                                                                    | 255.255.255.0   |                                                                                        |
| Ethernet Gateway                                                                                                    | 172.16.10.254   |                                                                                        |
| Description: The 'IP Address Selection'<br>parameter specifies the protocol for assigning an<br>IP address to the controller. |                 |                                                                                        |
| Steady State                                                                                                    | 25.0 C          |                                                                                        |

## Application Note 84 Tidal Engineering Corporation © 2012

### E-Mail Setup

| Comm - CDI 500 monitor tur 10:48:06 AM 📓                                                     |                           | Open the Ethernet Network Folder in the        |
|----------------------------------------------------------------------------------------------|---------------------------|------------------------------------------------|
| Ethernet Network                                                                             |                           | Comm screen and b the                          |
|                                                                                              | ~                         | Note that some screens have been               |
| 물울 물울                                                                                        | 學者                        | reorganized in version 3.0.1 and may be a      |
| Ethernet Web Server                                                                          | FTP Server                | bit different on older versions.               |
|                                                                                              | 5                         |                                                |
|                                                                                              |                           |                                                |
| Stoody State                                                                                 | Printer Setup             |                                                |
| Comm - CDI 500 monitor tur                                                                   | 10:52:21 AM               | Open the <b>Setun</b> Folder as shown at left  |
|                                                                                              | . 10.33.21 AM E           | open the <b>setup</b> rolder as shown at left. |
| Ethernet Network\E-Mail\                                                                     |                           |                                                |
|                                                                                              | <u> </u>                  |                                                |
| Setup Addresses                                                                              | Alarm Recipients          |                                                |
|                                                                                              |                           |                                                |
| Log File Recipients E-Mail Debug                                                             | -                         |                                                |
| Steady State                                                                                 | 25.0 C                    |                                                |
| Comm - CDI 500 monitor tur                                                                   | . 10:53:53 AM 📓           | Enable the E-Mail Feature as shown at left     |
| Ethernet Network\E-Mail\Se                                                                   | etup\                     | anu assign.                                    |
| E-Mail Feature                                                                               | Enabled                   | From E-Mail Name                               |
| From E-Mail Name                                                                             | terumo                    | From E-Mail Address                            |
| From E-Mail Address                                                                          | craig@tidaleng.c          | Siville Server Address                         |
| E-Mail Alarme                                                                                | 200.07.170.111<br>Enabled |                                                |
|                                                                                              |                           | controller to a mail status undates            |
| Description: The 'E-Mail Feature' must be<br>Enabled for any E-Mail realted functionality to |                           | regarding alarm conditions to your e-mail or   |
| Change work.                                                                                 |                           | cell phone (text messaging)                    |
| Steady State                                                                                 | 25.0 C                    |                                                |

## Application Note 84 Tidal Engineering Corporation © 2012

| Comm - CDI 500 monitor tur 11:04:15 AM 📲   | Enter the SMTP Server Address            |
|--------------------------------------------|------------------------------------------|
| KEthernet Network\E-Mail\Setup\SMTP Server | See appendix A for help with this value. |
|                                            |                                          |
| 206 . 67 . 176 . 111                       |                                          |
| Accept Cancel                              |                                          |
| Steady State 25.0 C                        |                                          |

## Application Note 84 Tidal Engineering Corporation © 2012

| Comm - CDI 500 monitor tur 11:00:39 AM                                                      | Up to five E-Mail Addresses can be entered in the <b>Addresses</b> Folder. |
|---------------------------------------------------------------------------------------------|----------------------------------------------------------------------------|
| Setup Addresses Alarm Recipients                                                            |                                                                            |
| Log File Recipients E-Mail Debug                                                            |                                                                            |
| Comm - CDI 500 monitor tur 10:54:53 AM                                                      |                                                                            |
| LEthernet Network\E-Mail\Addresses\                                                         |                                                                            |
| Address 1 craig@tidaleng.com                                                                |                                                                            |
| Address 2 3809738017429@txt.att.net                                                         |                                                                            |
| Address 3 6225162200960@vtext.com                                                           |                                                                            |
| Address 4 9756197507045@vtext.com                                                           |                                                                            |
| Address 5                                                                                   |                                                                            |
| Description: Enter the E-Mail address of a recipient who will receive Alarms, Logs or both. |                                                                            |
| Steady State 25.0 C                                                                         |                                                                            |

## Application Note 84 Tidal Engineering Corporation © 2012

| Comm - CDI 500 monitor tur   11:02:28 AM     Image: Image: | Open the <b>Alarm Recipients</b> folder and set each<br>e-mail address accordingly.                                                                                |
|----------------------------------------------------------------------------------------------------|----------------------------------------------------------------------------------------------------|
| Comm - CDI 500 monitor tur   10:56:51 AM     Image: The second second se |                                                                                                    |
| Comm - CDI 500 monitor tur   11:03:18 AM     Image: Image: | Open the <b>E-Mail\Log File Recipients</b> Screen and<br>set which addresses get the periodic log file e-<br>mails. See the Logging systems for interval<br>setup. |

### Synergy Controller

March 2012, Revision P5

### **Application Note 84**

Tidal Engineering Corporation © 2012

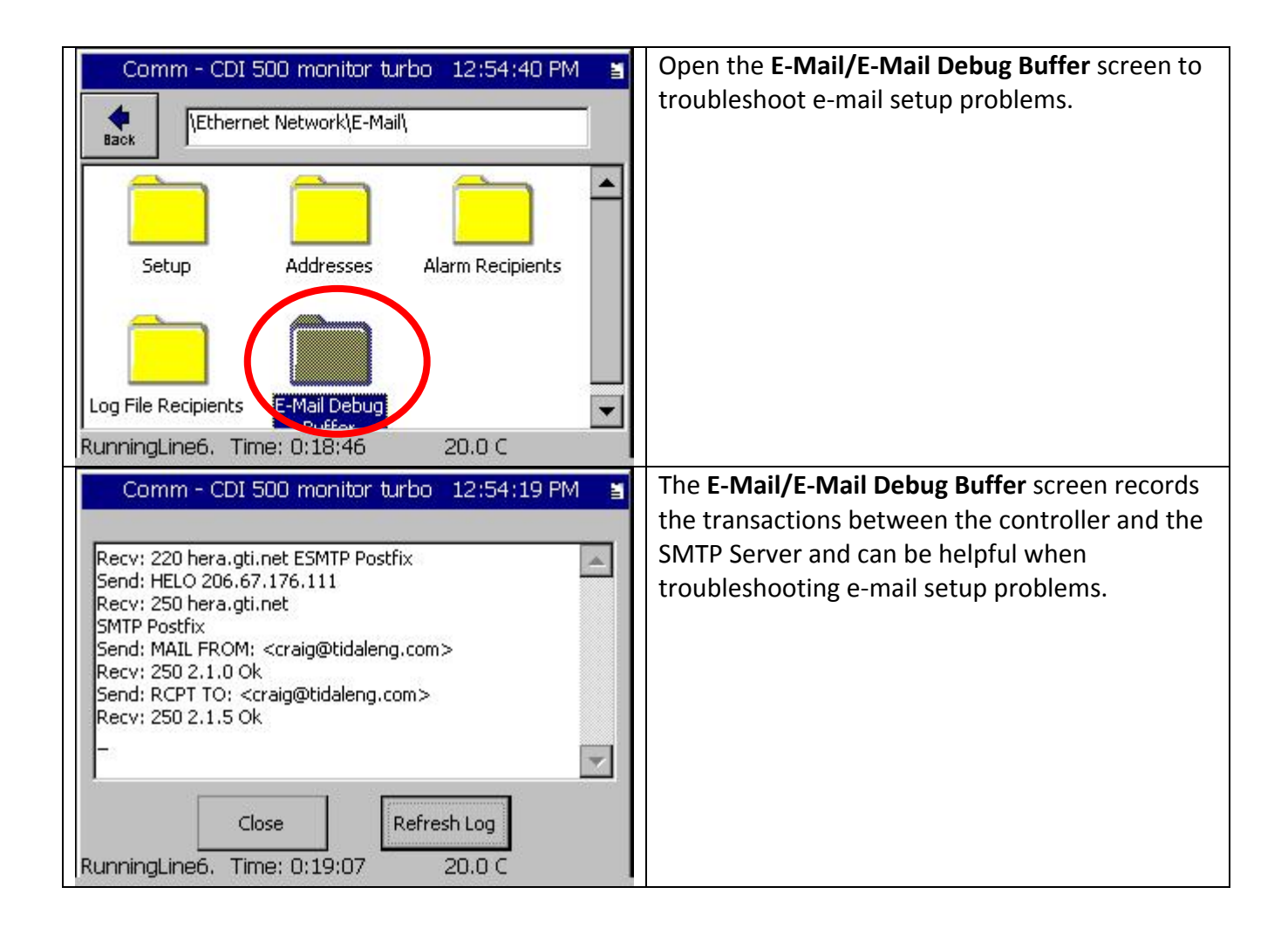

#### Appendix A

To determine the Outgoing mail server (SMTP) for your account, you can look-up up the domain of your server in your e-mail program as shown below for Microsoft Outlook 2003.

| E-mail Accounts                                                                                            | s                                                 |                                                               |                                         | ×     |
|----------------------------------------------------------------------------------------------------|---------------------------------------------------|---------------------------------------------------------------|-----------------------------------------|-------|
| Internet E-mail Settings (POP3)<br>Each of these settings are required to get your e-mail account working. |                                                   |                                                               |                                         |       |
| User Informati                                                                                             | ion                                               | Server Information                                            |                                         |       |
| Your Name:                                                                                                 | Craig Borax                                       | Incoming mail server (POP3):                                  | mail.tidaleng.com                       |       |
| <u>E</u> -mail Address:                                                                                    | tidaleng@tidaleng.com                             | Outgoing mail server (SMTP):                                  | mail.tidaleng.com                       | Ĩ     |
| Logon Information                                                                                          |                                                   | Test Settings<br>After filling out the information            | ) on this screen, we                    |       |
| Password:                                                                                                  | *****                                             | recommend you test your acco<br>button below. (Requires netwo | ount by clicking the<br>ork connection) |       |
| Log on using 5<br>Authentication                                                                           | <u>R</u> emember password Secure Password n (SPA) | Test Account Settings                                         | More Settings                           | T     |
|                                                                                                    |                                                   |                                                               | More Securitys                          |       |
|                                                                                                    |                                                   | < <u>B</u> ack                                                | Next > Ca                               | incel |

Then, you can look up the IP address for that domain using the ping command as shown below. In the example below my Email Server IP address is 206.67.176.111.

### **Application Note 84**

Tidal Engineering Corporation © 2012

### C:\WINDOWS\system32\cmd.exe - 🗆 🗙 \* C:\Documents and Settings\Craig>ping mail.tidaleng.com Pinging mail.tidaleng.com [206.67.176.111] with 32 bytes of data: Request timed out. Request timed out. Request timed out. Request timed out. Ping statistics for 206.67.176.111: Packets: Sent = 4, Received = 0, Lost = 4 (100% loss), C:\Documents and Settings\Craig> • //.

The Log File e-mail will look like the message below. Note that the Attachments include TCweb\_log.txt which is the log file in csv file format.

| 🖂 "NASA 109", HOUR                                                                                                    | RLY LOG FILE - Mes                                                                                          | ssage (Plain T 🔳 🗖 🔀        |
|----------------------------------------------------------------------------------------------------|----------------------------------------------------------------------------------------------------|-----------------------------|
| 🔆 🙈 <u>R</u> eply   🉈 Reply to A                                                                                                   | ။ 🛛 🙈 For <u>w</u> ard 🗍 🍓                                                                                  | 🖻 😼 🔻 🏠 🗶 🍷                 |
| -                                                                                                    | - <u>A</u> B                                                                                                | IU ≣≣掌撑 ;                   |
| Eile Edit View Inse                                                                                                    | ert F <u>o</u> rmat <u>T</u> ools                                                                           | Actions Help Adobe PDF      |
| From: Otweb@tow<br>To: Craig<br>Cc:<br>Subject: "NASA 109", H<br>Attachments: 🗐 TCweb                                              | veb.com Sent: Mo<br>HOURLY LOG FILE<br>_log.txt (136 KB)                                                    | on 2/28/2011 9:00 PM        |
| TCweb Name : "N<br>Version : 4.<br>IP Address : <u>ht</u><br>Date, Time : 02,<br>Log Used : 13<br>(c)2011 Tidal E<br><u>www.ti</u> | ASA 109"<br>4.29<br>t <u>p://172.16.10</u><br>/28/2011, 21:0<br>8 of 140 KB<br>ngineering Cor<br>daleng.com | ).109<br>)0:00<br>:poration |

| Setup      | - CDI 500 monitor tu         | 1:00:36 PM | To E-Mail a profile log, open the                                                            |
|------------|------------------------------|------------|----------------------------------------------------------------------------------------------|
| e<br>Back  | Logging\Actions\             |            | Setup\Logging\Actions folder, and pick E-Mail<br>Log from the drop down selection list. Then |
| Action:    | E-Mail Log                   | Execute    | select the profile log and press the Execute                                                 |
|            | Export Log to USB            |            | button as shown at left.                                                                     |
| *CDI 500   | E-Mail Log                   |            |                                                                                              |
| *History   | Copy Log to FTP              |            |                                                                                              |
| CDI 500 m  | Clear Log                    |            |                                                                                              |
| CDI 500 m  | Plot Log to Printer          |            |                                                                                              |
| CDI 500 m  | ionitor turbo 2 03-14-2012 1 | 0.26.02    |                                                                                              |
| test 851 0 | 3-12-2012 21.23.28           |            |                                                                                              |
| test 851 0 | 3-12-2012 21.32.01           |            |                                                                                              |
| test 851 0 | 3-13-2012 10.38.03           |            |                                                                                              |
| test 851 0 | 3-13-2012 11.07.19           | <b>T</b>   |                                                                                              |
| RunningLin | ie4. Time: 0:12:51           | 30.0 C     |                                                                                              |

### **Application Note 84**

Tidal Engineering Corporation © 2012

The Alarm E-Mail message will include the Sensor and the Alarm Condition as well as information concerning the Synergy Controller generating the alarm.

The Alarm Message can be sent to your PC or to a Cell phone as a txt message as shown below:

| 🖼 "NASA-109", ALARM UPDATE! - Message (Plain Text) 🔳 🗖                                                                                                    | $\mathbf{X}$                                                                                                    |      |
|----------------------------------------------------------------------------------------------------|----------------------------------------------------------------------------------------------------|------|
| 🤅 🙈 Reply   🙈 Reply to All   🙈 Forward   🅞 🐚   🔀   🔻   🔌   🗙                                                                                                    |                                                                                                    |      |
| · · · · · · · · · · · · · · · · · · ·                                                                                                    |                                                                                                    |      |
| Eile Edit View Insert Format Tools Actions Help Adobe                                                                                                    |                                                                                                    |      |
| The base to the second state of the second state of the second sta |                                                                                                    |      |
| Click here to turn on links. To help protect your securicy, links are turned of this message.                                                                                                    | atl. AT&T 3G 9:49 PM                                                                                                    | *    |
| Even to knuck @knuck even Seek. Mag 2/20/2011 0.46 PM                                                                                                    | Messages 1 (410) 000-085                                                                                                    | Edit |
| To: Craig; info; Technican; Support<br>Cc:<br>Subject: "NASA 109", ALARM UPDATE!<br>βensor : T05, M:0,S:5<br>Alarm Cond.: High Alarm Cleared! 27.4 C<br>TCweb Name : "NASA 109"<br>Version : 4.4.29<br>IP Address : http://172.16.10.109<br>Date, Time : 02/28/2011, 21:45:14<br>Log Used : 138 of 140 KB<br>(c)2011 Tidal Engineering Corporation<br><u>www.tidaleng.com</u>                                                                                                    | 1 of 3<br>FRM:tcweb@tcweb.com<br>SUBJ:"NASA 109",<br>ALARM UPDATE!<br>MSG:Sensor : T05,<br>M:0,S:5<br>Alarm Cond.: High Alarm<br>Cleared! 27.4 C<br>TCweb Name<br>(Con't) 2 of 3<br>: "NASA 109"<br>Version : 4.4.29<br>IP Address :<br>http://172.16.10.109<br>Date, Time : 02/28/2011,<br>21:45:14<br>Log Used : 138 of 140<br>(Con't) 3 of 3 | ۲    |
|                                                                                                    |                                                                                                    | Send |
|                                                                                                    |                                                                                                    |      |

### **Synergy Controller**

March 2012, Revision P5

### **Application Note 84**

Tidal Engineering Corporation © 2012

#### About the Synergy Controller Family

Tidal Engineering's Synergy Controllers, both the Synergy Micro 2 and the ¼ DIN Synergy Nano provide state-of-the-art usability and connectivity for environmental test control and data acquisition and combine the functions of a chamber controller and a data logger and are designed to improve test efficiency by supporting both factory automation and test and measurement protocols and standards.

Synergy Controller feature highlights includes:

- ➔ Color touch screen
- → Ethernet, RS-232 and GPIB communications
- → Built in 100 MB Data logger with USB drive support
- → Data Acquisition, up to 64 T-type thermocouples (Optional)
- → Built-in Web Server for remote control; WebTouch Remote ™
- → Compatible with Synergy Manager for PC based control, monitoring and programming.
- → Built-in FTP Server for factory automation and test and measurement applications

For more information regarding these controllers please see the full Synergy Controller Technical Manual on our website at <a href="http://www.tidaleng.com/synergy.htm">http://www.tidaleng.com/synergy.htm</a>

#### **About Tidal Engineering**

Headquartered in Randolph, NJ, Tidal Engineering Corporation has been designing and building awardwinning embedded hardware and software for test and measurement and data acquisition applications since 1992. The company is recognized for technical expertise in such areas as Embedded IEEE 488, and turnkey SCADA (Supervisory Control and Data Acquisition) systems.

> Tidal Engineering Corporation 2 Emery Avenue Randolph, NJ 07869 Tel: 973/328-1173 Fax: 973/328-2302 www.TidalEng.com info@tidaleng.com

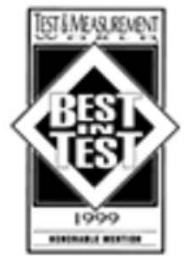

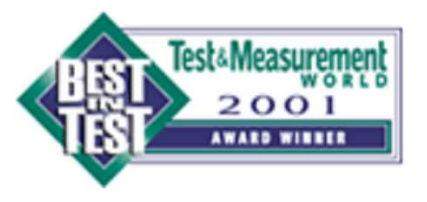

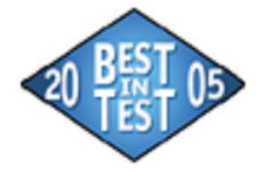

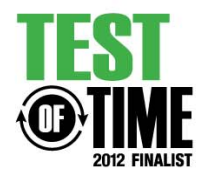